# COVID-19 ASSESSMENT FOR TEAM MEMBERS

Every Beaumont Health team member must be assessed for COVID-19 symptoms and risk factors before they can work in our facilities.

This survey must be taken by all Beaumont Health team members whether or not you have a direct patient care role. This survey should be completed every workday.

This survey can be completed on any mobile device with access to a web browser. You do not need to be on the Beaumont network. NOTE: If you do not have mobile device, skip to instructions on page 5.

### 1) Go to the URL: https://secure.beaumont.org/clearforwork

Alternatively, you can scan the following QR code with your Smartphone camera:

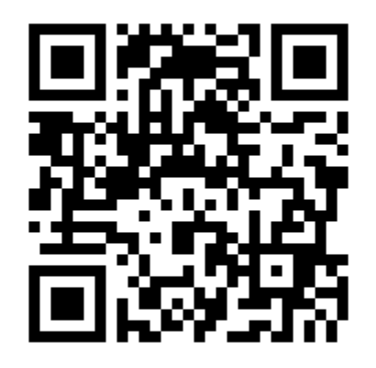

 Sign in with your Beaumont.org email Note: if you have more than one Microsoft 365 account, your Smartphone may remember the last account you logged into and display that organization (vs. Beaumont).

If this occurs, please select "use another account" and login using your Beaumont.org email.

| Pick an account |                       |  |  |
|-----------------|-----------------------|--|--|
| Å               | Joyce.Oh@beaumont.org |  |  |
| +               | Use another account   |  |  |

1

| @Beaumor                                                                                                    | ur<br>It.org<br>email address.                                                                                                    |
|----------------------------------------------------------------------------------------------------|----------------------------------------------------------------------------------------------------|
| Sign in                                                                                                    |                                                                                                    |
| first.last@beau                                                                                                | mont.org                                                                                                    |
| Can't access your                                                                                              | account?                                                                                                    |
| Sign-in options                                                                                                |                                                                                                    |
|                                                                                                    | Back Next                                                                                                    |
| Sign in using<br>address, or it<br>login id plus<br>bh123456@1<br>https://pss.b<br>password. Fo<br>Beaumont Se | your Beaumont email<br>f you do not have one, your<br>@beaumont.org (ex:<br>beaumont.org). Visit<br>eaumont.org to reset your<br>or assistance contact the<br>ervice Desk. 1-888-481-2448 |
|                                                                                                    | $\bigcirc$                                                                                                    |

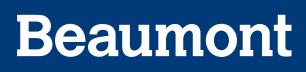

3) Answer the two questions provided and click "Submit".

|                                                                                                    | ont 📃                                                                                                    |
|----------------------------------------------------------------------------------------------------|----------------------------------------------------------------------------------------------------|
| 'ou are logged-in as <mark>Jo</mark>                                                                                         | yce.Oh@beaumont.org                                                                                                    |
| My Profile                                                                                                    |                                                                                                    |
| Name<br>Joyce Oh                                                                                                    |                                                                                                    |
| Employee ID<br>272393                                                                                                    |                                                                                                    |
| Phone<br>947/522-2638                                                                                                    |                                                                                                    |
| Manager<br>Hans Kell                                                                                                    |                                                                                                    |
| Email<br>Joyce.Oh@beaumont.org                                                                                               |                                                                                                    |
| symptoms and r<br>This survey mus<br>whether or not y                                                                        | t Health team member must be assessed for COVID-19<br>isk factors before they can work in our facilities.<br>t be taken by all Beaumont Health team members<br>you have a direct patient care role. This assessment                                                                                                    |
| symptoms and r<br>This survey mus<br>whether or not y<br>should be comp                                                      | t Health team member must be assessed for COVID-19<br>isk factors before they can work in our facilities.<br>t be taken by all Beaumont Health team members<br>you have a direct patient care role. This assessment<br>deted every workday.                                                                                                    |
| Have you been<br>minutes or mot<br>COVID-19 perso                                                                            | t Health team member must be assessed for COVID-19<br>isk factors before they can work in our facilities.<br>t be taken by all Beaumont Health team members<br>you have a direct patient care role. This assessment<br>leted every workday.<br>exposed (which means being within 6 feet for 10<br>re without a face mask) to a confirmed diagnosed<br>on?                                                                                                    |
| Have you been<br>minutes or mor<br>COVID-19 perso<br>YES NO                                                                  | t Health team member must be assessed for COVID-19<br>isk factors before they can work in our facilities.<br>t be taken by all Beaumont Health team members<br>you have a direct patient care role. This assessment<br>leted every workday.<br>exposed (which means being within 6 feet for 10<br>re without a face mask) to a confirmed diagnosed<br>on?                                                                                                    |
| Have you been<br>minutes or more<br>COVID-19 perso<br>YES NO<br>Do you have a<br>100° F / 38° C,<br>or flu-like sym          | t Health team member must be assessed for COVID-19<br>isk factors before they can work in our facilities.<br>t be taken by all Beaumont Health team members<br>you have a direct patient care role. This assessment<br>leted every workday.<br>exposed (which means being within 6 feet for 10<br>re without a face mask) to a confirmed diagnosed<br>on?<br>ny of the following symptoms: a fever greater than<br>new cough (out of the norm), shortness of breath<br>ptoms like body aches? |
| Have you been<br>minutes or mot<br>COVID-19 perso<br>VES NO<br>Do you have a<br>100° F / 38° C,<br>or flu-like sym<br>VES NO | t Health team member must be assessed for COVID-19<br>isk factors before they can work in our facilities.<br>t be taken by all Beaumont Health team members<br>you have a direct patient care role. This assessment<br>leted every workday.<br>exposed (which means being within 6 feet for 10<br>re without a face mask) to a confirmed diagnosed<br>on?<br>ny of the following symptoms: a fever greater than<br>new cough (out of the norm), shortness of breath<br>ptoms like body aches? |
| Have you been<br>minutes or moi<br>COVID-19 perso<br>YES NO<br>Do you have a<br>100° F / 38° C,<br>or flu-like sym           | t Health team member must be assessed for COVID-19<br>isk factors before they can work in our facilities.<br>t be taken by all Beaumont Health team members<br>you have a direct patient care role. This assessment<br>leted every workday.<br>exposed (which means being within 6 feet for 10<br>re without a face mask) to a confirmed diagnosed<br>on?<br>ny of the following symptoms: a fever greater than<br>new cough (out of the norm), shortness of breath<br>ptoms like body aches? |

4) Based on your answers, you will receive one of four instructions. If you received a RED screen, DO NOT REPORT TO WORK but follow the instructions provided.

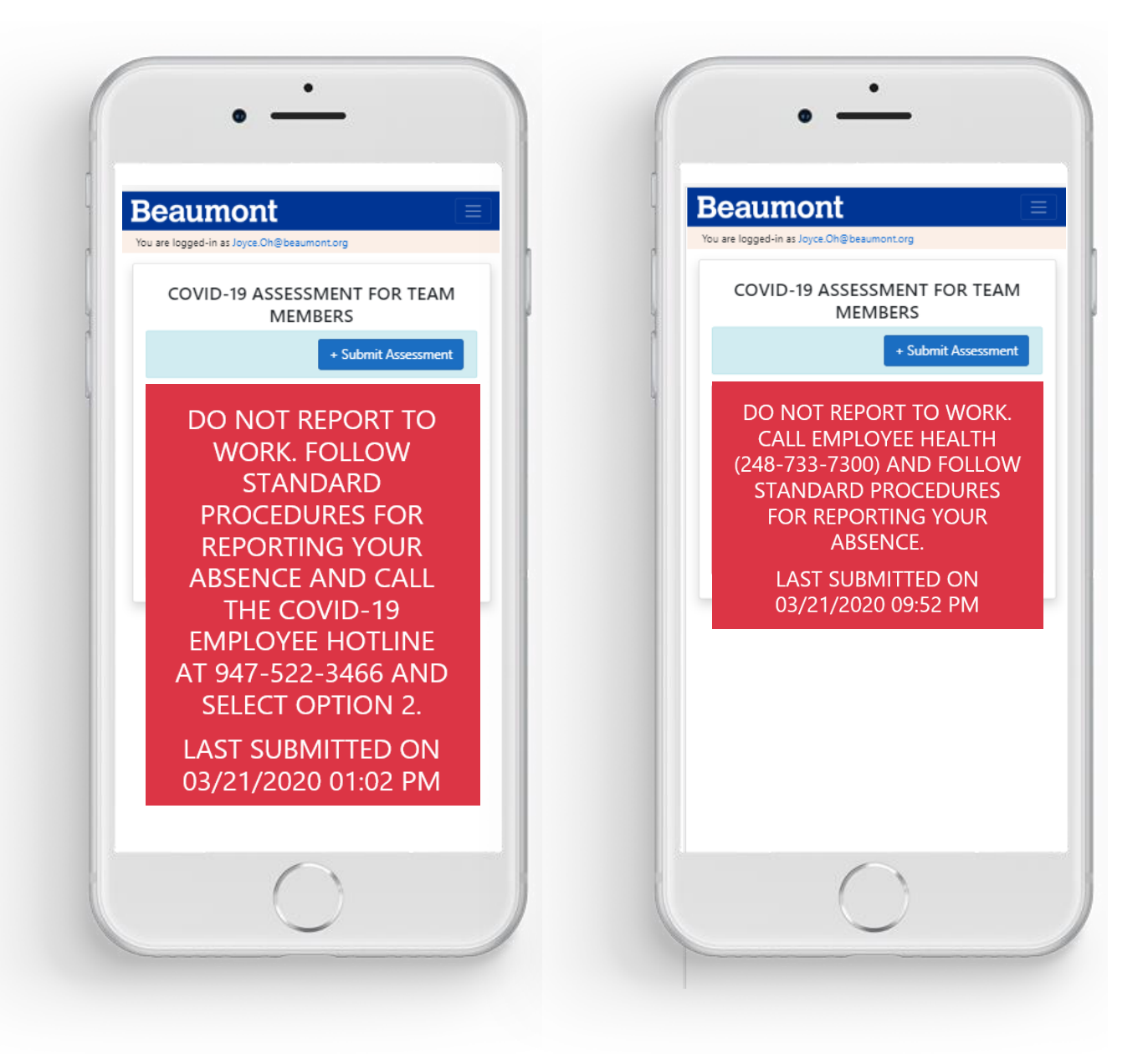

5) For the YELLOW AND GREEN screens, REPORT TO WORK and be prepared to show your smartphone for entry into the facility.

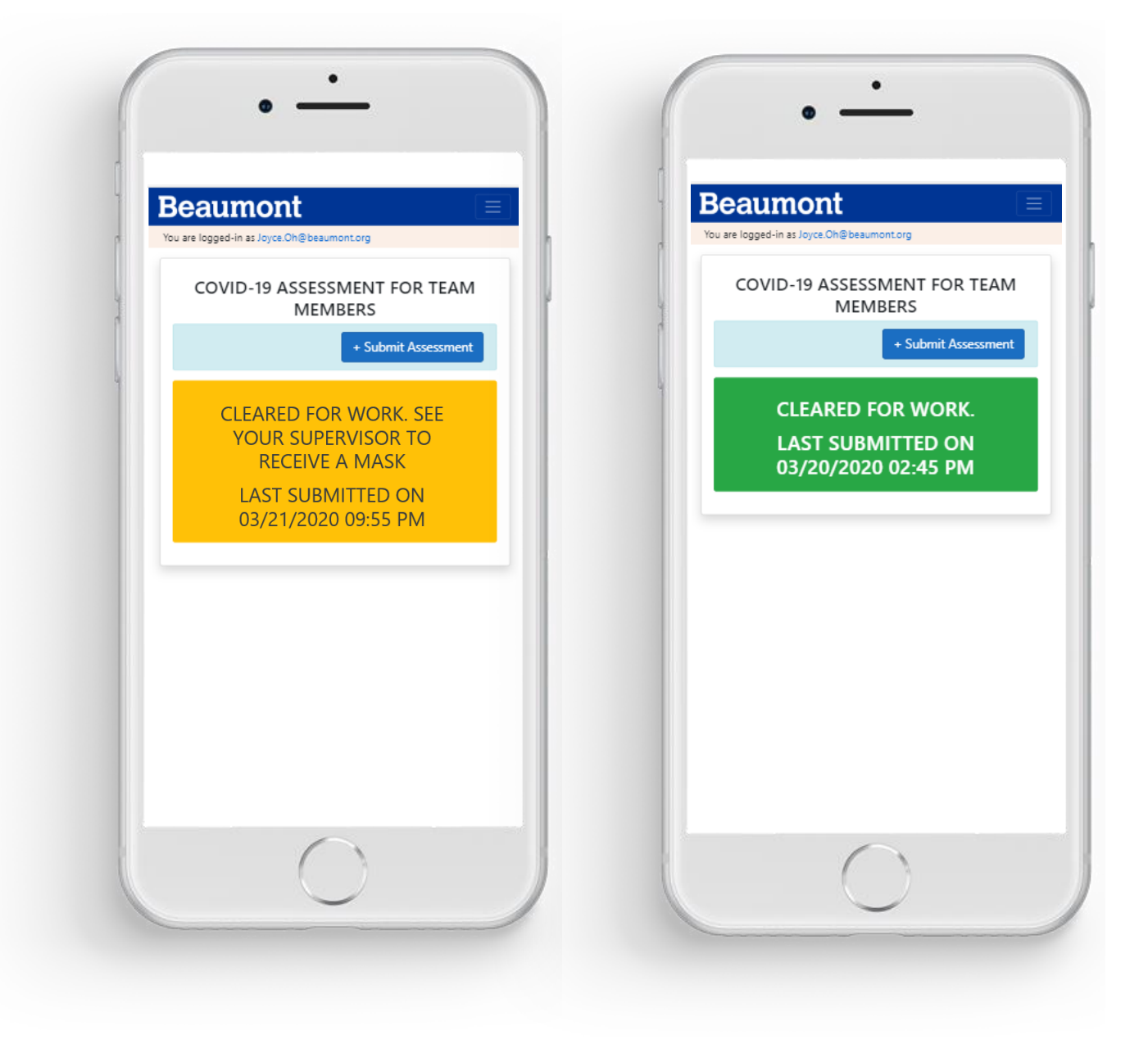

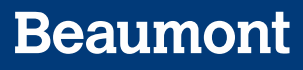

To add the Covid-19 Assessment to your Smartphone home screen:

#### FOR IPHONE USERS (NOTE THIS ONLY WORKS WITH THE SAFARI BROWSER, NOT CHROME):

1. Enter website address as <a href="https://secure.beaumont.org/clearforwork">https://secure.beaumont.org/clearforwork</a>

| 2:32                                       | 2:32                                                   |        |  |  |  |  |  |  |
|--------------------------------------------|--------------------------------------------------------|--------|--|--|--|--|--|--|
| ΑА                                         | Secure.beaumont.org                                    | S      |  |  |  |  |  |  |
| Bear                                       | umont                                                  |        |  |  |  |  |  |  |
| You are logged-in as Joyce.Oh@beaumont.org |                                                        |        |  |  |  |  |  |  |
| My Profile                                 | 9                                                      |        |  |  |  |  |  |  |
| Name<br>Joyce Oh                           |                                                        |        |  |  |  |  |  |  |
| Employee<br>272393                         | ) ID                                                   |        |  |  |  |  |  |  |
| Phone<br>947/522-26                        | Phone<br>947/522-2638                                  |        |  |  |  |  |  |  |
| Manager<br>Hans Keil                       |                                                        |        |  |  |  |  |  |  |
| Email<br>Joyce.Oh@                         | beaumont.org                                           |        |  |  |  |  |  |  |
|                                            |                                                        |        |  |  |  |  |  |  |
| COVID-19 ASSESSMENT                        |                                                        |        |  |  |  |  |  |  |
| Every                                      | Beaumont Health team me                                | mber   |  |  |  |  |  |  |
| symp<br>can w                              | toms and risk factors before<br>ork in our facilities. | e they |  |  |  |  |  |  |
| This s                                     | survey must be taken by all                            |        |  |  |  |  |  |  |
| <                                          | > ① 四                                                  | G      |  |  |  |  |  |  |
|                                            |                                                        |        |  |  |  |  |  |  |
|                                            |                                                        |        |  |  |  |  |  |  |

2. Press the middle "Share" Button

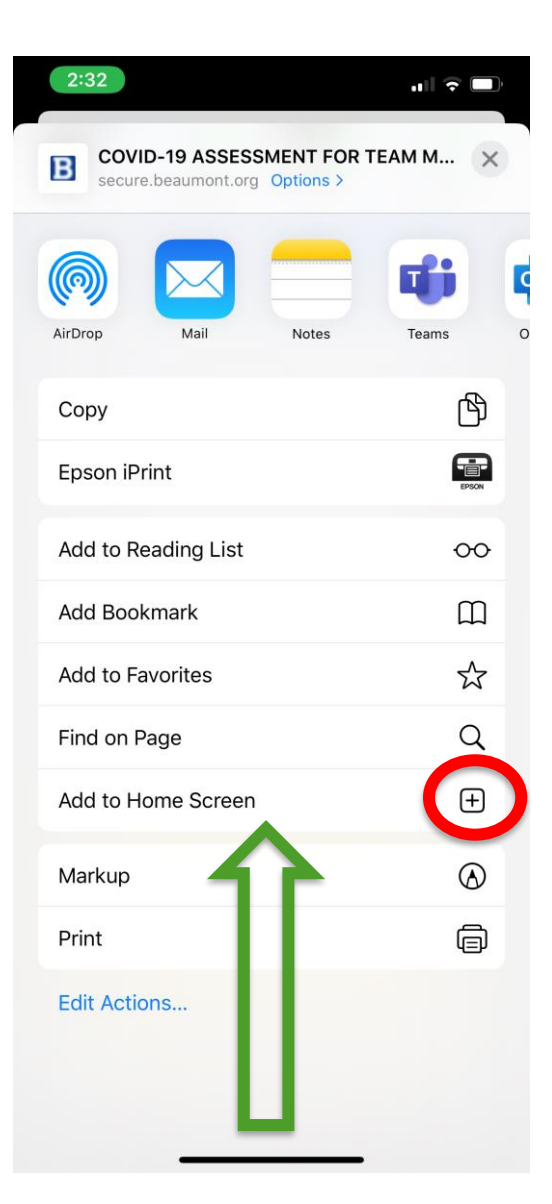

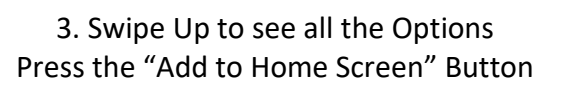

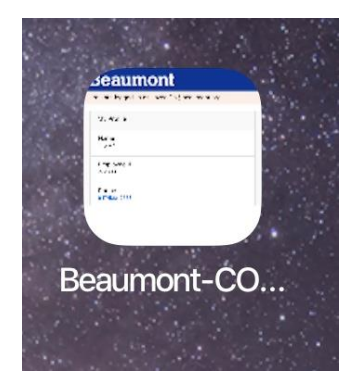

4. The icon is now on the home screen

## Beaumont

#### FOR ANDROID USERS:

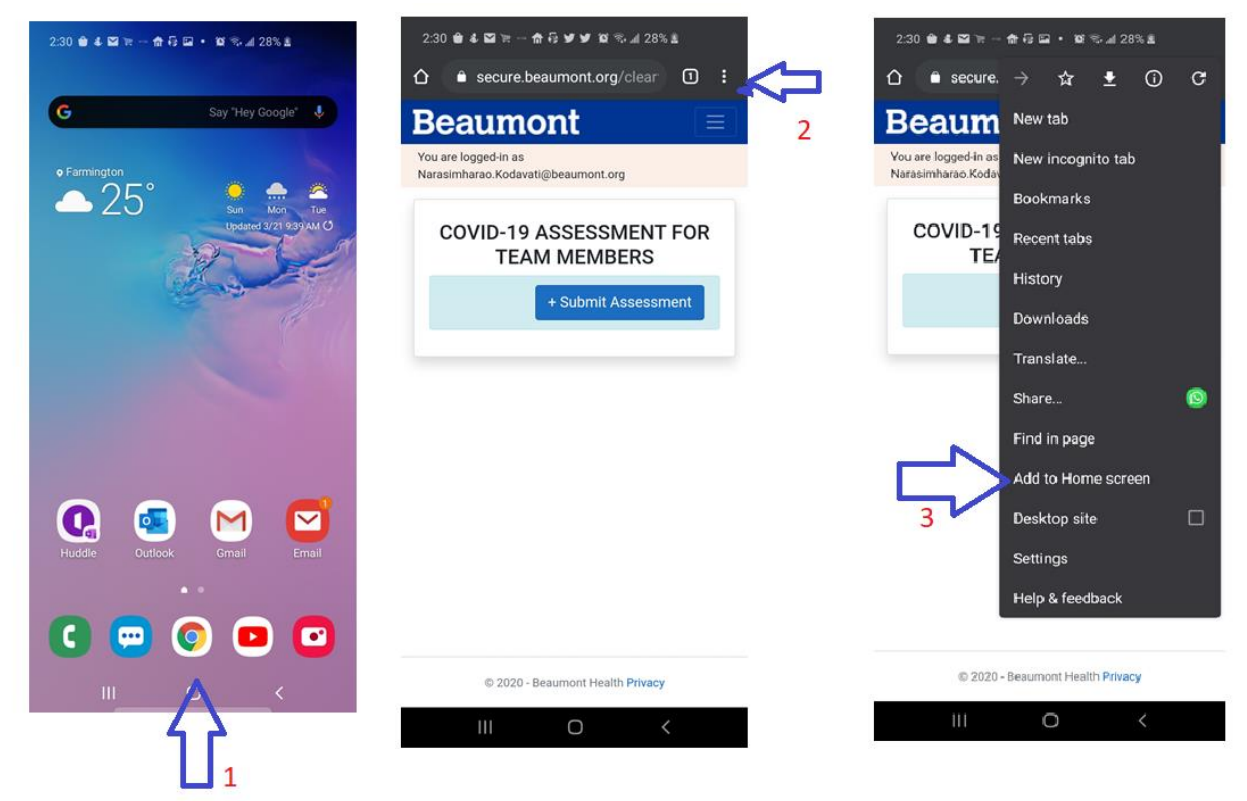

- 1. Open Chrome App and navigate to <a href="https://secure.beaumont.org/clearforwork">https://secure.beaumont.org/clearforwork</a>
- 2. Select the options menu (three vertical dots on the top right corner)
- 3. Click on the Add to Home screen option to add shortcut to your phone's home screen.

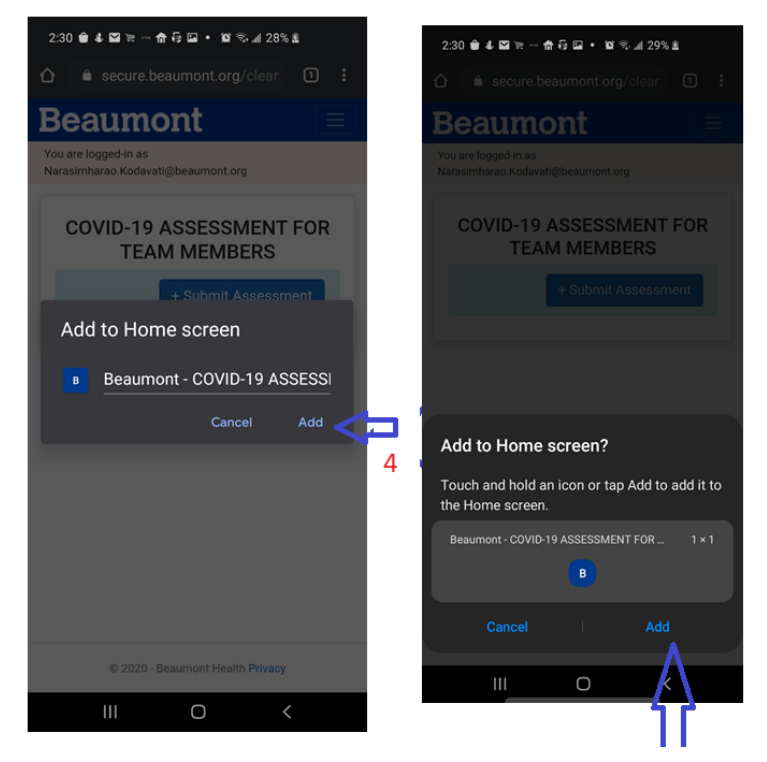

- 4. It prompts the user with the below message. Select Add to confirm the icon name
- 5. Select Add again to create the icon on the user's phone

If you do NOT have a smartphone, you can download a paper version of the assessment from the *experience*Beaumont site. You can print the form and bring the completed form with you when you arrive to work.

|                                                                                                    | Be                                                                                                    | aumont                             |  |  |  |  |
|----------------------------------------------------------------------------------------------------|----------------------------------------------------------------------------------------------------|------------------------------------|--|--|--|--|
| COVID-19 ASSES                                                                                                    | SMENT FOR TEAM MEN                                                                                                    | /IBERS                             |  |  |  |  |
| Every Beaumont Health team member must be assessed for COVID-19 symptoms and risk factors before they can work in our facilities.                                                                      |                                                                                                    |                                    |  |  |  |  |
| This survey must be taken by all Beaumont Health team members whether or not you have a direct patient care<br>role. This assessment should be completed every workday.                                |                                                                                                    |                                    |  |  |  |  |
| NOTE: ALL FIELDS ARE REQUIRED.                                                                                                    |                                                                                                    |                                    |  |  |  |  |
| Name (first and last):                                                                                                    |                                                                                                    | _                                  |  |  |  |  |
| Employee ID:                                                                                                    | Date and time:                                                                                                    | AM / PM                            |  |  |  |  |
| <ul> <li>2) Do you have any of the following symptoms: a fever greater than 100° F / 38° C, new cough (out of the norm), shortness of breath or flu-like symptoms like body aches?</li> <li></li></ul> |                                                                                                    |                                    |  |  |  |  |
| 2) Please check which two answers you selected above:                                                                                                    |                                                                                                    |                                    |  |  |  |  |
| □ <mark>1. YES &amp; 2. YE</mark> S                                                                                                    | Call Employee Health (248-733-7300) and procedures for reporting your absence.                                                              | follow standard                    |  |  |  |  |
| □ <mark>1. NO &amp; 2. YES</mark>                                                                                                    | <b>DO NOT REPORT TO WORK</b><br>Follow standard procedures for reporting y<br>call the COVID-19 Employee Hotline at 947<br>select option 2. | your absence and<br>2-522-3466 and |  |  |  |  |
| 1. YES & 2. NO                                                                                                    | <b>CLEARED FOR WORK</b><br>See your supervisor to receive a mask.                                                                           |                                    |  |  |  |  |
| 🗆 <mark>1. NO &amp; 2. NO</mark>                                                                                                    | CLEARED FOR WORK                                                                                                    |                                    |  |  |  |  |
|                                                                                                    | 3/21/2020 9:17 PM                                                                                                    |                                    |  |  |  |  |